# Individual Insurance Licence Application Guide

January 2023

FINANCIAL AND CONSUMER SERVICES COMMISSION

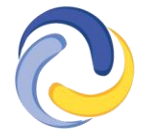

COMMISSION DES SERVICES FINANCIERS ET DES SERVICES AUX CONSOMMATEURS

# Introduction

This is a guide for agent, adjuster, and other individual licence applicants to complete a licence application in the <u>FCNB portal</u>. This guide can be used for a new licence application or to upgrade to a new licence category, it cannot be used for a licence renewal.

To begin this process, you must have already created a <u>portal account</u>. If you require assistance creating a portal account, please refer to the <u>Portal Basics User Guide</u>. Please note that linking your portal account to prior licence information is not required if you are a first-time applicant.

# Access your My Insurance Licences page

- Login to your FCNB Self-Serve Portal account
- Click the *Insurance Licences* link in the top menu and the *My Insurance Licences* page will be displayed.

# Start an application

To start an application, click the Add button. This will start the application process.

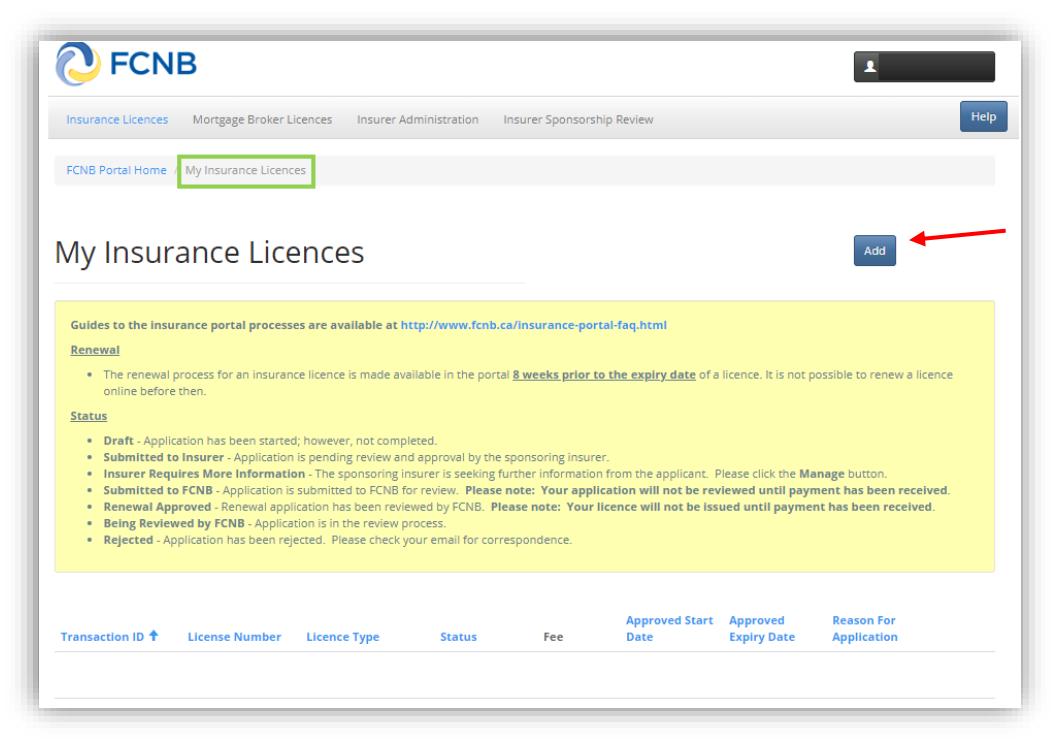

### INTRODUCTION AND SELECTION OF LICENCE TYPE

• You will need to select a Type of licence.

### Introduction and selection of licence type

To begin, please confirm the type of individual insurance licence application you are requesting from the dropdown menu below. Once you have clicked the 'Next' button, you will be unable to make changes to these selections. Your application will be automatically saved as a draft once you have completed the first screen and will be re-saved as you progress further. You are free to leave the process anytime and return later to continue completing your application. Once you have completed these questions, you will be asked to either pay online or send in payment later. Your application will not be processed until the licensing fee is received. An FAQ section is available here. Select the type of licence \* Level 1 General Insurance Agent Level 2 General Insurance Agent Level 3 General Insurance Agent Accident & Sickness Insurance Agent Level 1 Assistant Adjuster Level 2 Adjuster Level 3 Senior Adjuster Life Agent Special Insurance Broker Travel Insurance Agent

Be sure to select the appropriate type of licence. Once you click the *Next* button, your selection is set and cannot be changed. If an error has been made, a new application must be started by going back to the *My Insurance Licences* page and clicking *Add*. If you have a draft application with an incorrect licence type selection and would like to have it deleted, please send an email request to <u>support@FCNB.ca</u>.

- Click *Submit* to proceed.
- Enter the details of any Agency, Managing General Agent, or Adjusting Firm that you represent.

### AGENCY, MANAGING GENERAL AGENT OR ADJUSTING FIRM DETAILS

| Agency, managing                                                                                                    | general agent or adjusting firm deta                                                                                                    | ails                                                                                                    |
|----------------------------------------------------------------------------------------------------|----------------------------------------------------------------------------------------------------|----------------------------------------------------------------------------------------------------|
| Enter the information for the agency<br>If you are an <b>agent or adjuster</b> that<br>If you are an <b>adjuster</b> enter your en<br>company with which you are employ | managing general agent, or adjusting firm that you represent. If you represe<br>works directly for your sponsoring insurer, check the box below.<br>ployer company information here. This can be an adjusting firm, an insurer l<br>ed or own. If you are self-employed, please indicate that you do not work for | ent multiple organizations, please add them all.<br>licensed to do business in New Brunswick or another<br>r a corporation or firm. |
| I am employed directly with the ir<br>I do not intend to conduct busines                                                                                                | surer<br>s as a licensee through or on behalf of an agency, brokerage, firm or co                                                                                                    | rporation.                                                                                                    |
| Name                                                                                                    | Address                                                                                                    | City                                                                                                    |
| There are no records to display                                                                                                    |                                                                                                    |                                                                                                    |
| My Agency / Licensed Firm is not y                                                                                                    | et registered                                                                                                    |                                                                                                    |
| Please list out all Agencies and Firms                                                                                                    | you are associated with                                                                                                    |                                                                                                    |
|                                                                                                    |                                                                                                    |                                                                                                    |
|                                                                                                    |                                                                                                    |                                                                                                    |

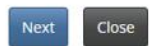

- If you are employed directly by the sponsoring insurer, check the boxes that state "I am employed directly..." and "I do not intend to conduct business ..."
- If you are working as an independent agent, check the box that states "I do not intend to conduct business ..."
- If you work for an Agency, Managing General Agent or Adjusting Firm, click the *Add* button, you can add or delete agencies or firms as required.
- Click Submit when you have entered the required details.
- If you have added an Agency, Managing General Agent or Adjusting Firm in error, or the address is incorrect, click the dropdown arrow on the right and then click *Delete*.

|                         |         |             | Add     |
|-------------------------|---------|-------------|---------|
| Name (Brokerage / firm) | Country | City        |         |
| example brokerage       | Canada  | Fredericton |         |
|                         |         |             | Delete  |
|                         |         |             | <b></b> |

• Click *Next* to proceed.

### **SPONSORING INSURER**

• Select your sponsoring insurer from the drop down. If your sponsoring insurer is not in the

dropdown list, contact FCNB at Insurance.Licensing@FCNB.ca.

• Once your sponsoring insurer is properly displayed, click Next.

### Sponsoring insurer

All agents and brokers are required to be appointed (sponsored) by an insurance company (insurer) licensed to do business in New Brunswick. Please choose your sponsoring insurer from the dropdown list below. If your insurer is not on the list, please contact the insurance company and ask them to contact FCNB to complete their registration in the portal.

| Sponsoring insurer * |   |  |
|----------------------|---|--|
|                      | ~ |  |
|                      |   |  |
|                      |   |  |
| Previous Next Close  |   |  |

### **SUPERVISOR DETAILS**

- A General Insurance Agent Level 1 or Level 2 who has not been licensed for more than 12 months in New Brunswick or in another jurisdiction must include their supervisor's information in the application. Those who have held a licence for more than 12 months in New Brunswick or in another jurisdiction may enter the Designated Representative's information.
- A Level 1 assistant adjuster who has not been licensed for more than 12 months in New Brunswick or in another jurisdiction shall include their supervisor's information in the application. Those who have held a licence for more than 12 months in New Brunswick or in another jurisdiction may enter the designate representative's information.

### Supervisor Details

| All level 1 and level 2 general insurance agents must be supervised for 12 months after the licence is issued by an appropriate supervisor |
|----------------------------------------------------------------------------------------------------|
| Supervisor Name *                                                                                                    |
|                                                                                                    |
| Email address                                                                                                    |
| Phone                                                                                                    |
|                                                                                                    |
|                                                                                                    |

Previous Next Close

• Click Next to proceed to the Trust Account Details page.

### **TRUST ACCOUNT DETAILS**

 If you do not receive or hold trust money, please select "I do not receive or hold money in trust..."

| If you intend to receive or hold money in trust for an insurer or an insured, you must maintain a trust account. Please select the appropriate option to describe how funds are handled in your position.                                                                               |   |
|----------------------------------------------------------------------------------------------------|---|
|                                                                                                    |   |
| Please select one of the following two options<br>I do not receive or hold money in trust for an insurer or insured (for example: funds are submitted directly to the insurer by the client)<br>I do receive (or my agency/brokerage receives) money in trust for an insurer or insured |   |
| Please advise how money or other consideration is handled in your practice, without the use of a trust account                                                                                                    | 1 |

• If you or your employer receive or hold trust money and will maintain a trust account(s), you must provide details of the trust account(s). Please select "I do receive money in trust..." and click Add to add a trust account. The Trust Account Details page will open.

| Trust account details                                                                                                    |                                                                                                 |
|----------------------------------------------------------------------------------------------------|-------------------------------------------------------------------------------------------------|
| If you intend to receive or hold money in trust for an insurer or an i<br>funds are handled in your position.                                                                                   | nsured, you must maintain a trust account. Please select the appropriate option to describe how |
| Please select one of the following two options<br>OI do not receive or hold money in trust for an insurer or insured (for<br>do receive (or my agency/brokerage receives) money in trust for an | example: funds are submitted directly to the insurer by the client)<br>insurer or insured       |
| Trust Institution 🕈                                                                                                    | Trust Phone                                                                                     |
| There are no records to display.                                                                                                    |                                                                                                 |
| Previous Next Close                                                                                                    |                                                                                                 |

• To edit or delete a trust account entry from the list, click on the dropdown arrow for the appropriate entry and then choose *Edit* or *Delete*.

| Trust account details                                                                                                    |                                                                                               |
|----------------------------------------------------------------------------------------------------|-----------------------------------------------------------------------------------------------|
| If you intend to receive or hold money in trust for an insurer or an insu<br>funds are handled in your position.                                                                                          | ired, you must maintain a trust account. Please select the appropriate option to describe how |
| Please select one of the following two options<br>Of do not receive or hold money in trust for an insurer or insured (for exa<br>I do receive (or my agency/brokerage receives) money in trust for an ins | imple: funds are submitted directly to the insurer by the client)<br>urer or insured<br>Add   |
| Trust Institution 🕇                                                                                                    | Trust Phone                                                                                   |
| Example Trust                                                                                                    | 000-000                                                                                       |
|                                                                                                    | Edit<br>Dele                                                                                  |
| Previous Next Close                                                                                                    |                                                                                               |

### **EMPLOYMENT DETAILS**

- You will be required to enter your employment details from the past five years including your current employment or offers of employment.
- If you have not been employed in the previous five years, provide a brief description of your activities during this time in the box provided. Click *Next* to proceed.

| Employer                               | Nature of business                                                   | Position held              | Start 🕇            | End     | Reason for leaving |
|----------------------------------------|----------------------------------------------------------------------|----------------------------|--------------------|---------|--------------------|
| There are no records                   | to display.                                                          |                            |                    |         |                    |
|                                        |                                                                      |                            |                    |         |                    |
| I am not current!                      | y indebted to a former employer.                                     |                            |                    |         |                    |
| I am not currenti Please provide parti | y indebted to a former employer.<br>culars, including to whom and wh | y an amount is owed, and t | he amount outstand | ding. * |                    |

### **INSURANCE RELATED WORK EXPERIENCE**

• Please provide details of any previous insurance experience you may have. Do not enter <u>current</u> insurance work experience here. This is only for prior experience. If you do not have any prior insurance related work experience, check that box. Click *Next* to proceed.

| Insurance                                | related wor                                               | k experience                                                  |                            |                                                     |
|------------------------------------------|-----------------------------------------------------------|---------------------------------------------------------------|----------------------------|-----------------------------------------------------|
| Please provide det<br>work experience, c | ails of any prior insurance<br>check the box below and cl | related work experience. To add experience, cli<br>lick Next. | ck the [Add] button on the | e right. If you do not have prior insurance related |
| I do not have pric                       | or insurance related worl                                 | k experience                                                  |                            | Add                                                 |
| Jurisdiction                             | Employer 🕇                                                | Nature of experience Start                                    | End                        | Reason for leaving                                  |
| There are no records                     | to display.                                               |                                                               |                            |                                                     |
| Previous                                 | tClose                                                    |                                                               |                            |                                                     |

### **REGULATORY AND LICENSING DETAILS**

- Please provide details of all licences you **currently** hold in all jurisdictions. If the licence has been held consecutively, please use your start date for the "Issued In" date.
- This section should list all prior licences you have held in all jurisdictions, including expired and terminated licences. Once all licences are entered, click *Next* to proceed.

### Regulatory and licensing details

| Please provide the                                    | e details of any insurance l | cence(s) that you currently hold or ha | ave held in the past in any jurisdiction, includ | ing New Brunswick.            |              |
|-------------------------------------------------------|------------------------------|----------------------------------------|--------------------------------------------------|-------------------------------|--------------|
| <ul> <li>I do not currently<br/>elsewhere.</li> </ul> | y hold an insurance licen    | ce in another jurisdiction and I hav   | re not been previously licensed to conduct       | t insurance business in New I | Brunswick or |
| Please provide                                        | e details of your ir         | surance licensing history              | r in New Brunswick or elsewhe                    | ere*                          | Add          |
| Jurisdiction 🕇                                        | Home jurisdiction            | Licence Type                           | Issued In                                        | Expires In                    |              |

There are no records to display.

• For the remaining checkboxes, if you <u>do not</u> check the box, you must enter the appropriate details in the text box provided. When complete, click *Next* to proceed.

| I have never been                                                                                                    | efused any kind of professional registration or licensing to deal with the public.                                                                                                    |
|----------------------------------------------------------------------------------------------------|----------------------------------------------------------------------------------------------------|
| Please provide detail<br>explanation of the cir                                                                                             | of any refusats of any professional registration or licensing to deal with the public, including type of licensing, applicable dates and an<br>cumstances. *                                                                                                    |
|                                                                                                    |                                                                                                    |
|                                                                                                    |                                                                                                    |
| I have never had a                                                                                                    | y type of registration or licensing to deal with the public restricted, suspended, revoked, or cancelled.                                                                                                    |
| Please provide detail<br>applicable dates and                                                                                               | of any restriction, suspension, revocation or cancellation of registration or licensing to deal with the public including the type of licensi<br>In explanation of the circumstances. *                                                                                                    |
|                                                                                                    |                                                                                                    |
|                                                                                                    |                                                                                                    |
|                                                                                                    |                                                                                                    |
| I I Dave not neen cil                                                                                                    | viert to investigation by and/or discipling from nor am I aware that I am surrently the subject of an investigation, by a regulatory body i                                                                                                    |
| either Canada or t                                                                                                    | ject to investigation by and/or discipline from, nor am I aware that I am currently the subject of an investigation, by a regulatory body i<br>e United States of America.                                                                                                    |
| <ul> <li>I have not been su<br/>either Canada or t</li> <li>Please provide detail:<br/>explanation of the cir</li> </ul>                    | opect to investigation by and/or discipline from, nor am I aware that I am currently the subject of an investigation, by a regulatory body in<br>the United States of America. of any discipline or investigation of which you are aware, including the type of discipline/nature of the investigation, applicable dates and<br>currents and currents.                                                                                                    |
| <ul> <li>I have not been su<br/>either Canada or t</li> <li>Please provide detail:<br/>explanation of the circle</li> </ul>                 | oject to investigation by and/or discipline from, nor am I aware that I am currently the subject of an investigation, by a regulatory body i<br>e United States of America.<br>of any discipline or investigation of which you are aware, including the type of discipline/nature of the investigation, applicable dates a<br>cumstances. *                                                                                                    |
| either Canada or t<br>Please provide detail:<br>explanation of the cir                                                                      | ject to investigation by and/or discipline from, nor am I aware that I am currently the subject of an investigation, by a regulatory body i<br>le United States of America.<br>of any discipline or investigation of which you are aware, including the type of discipline/nature of the investigation, applicable dates a<br>cumstances. *                                                                                                    |
| either Canada or t<br>Please provide detail:<br>explanation of the cir                                                                      | ject to investigation by and/or discipline from, nor am I aware that I am currently the subject of an investigation, by a regulatory body i<br>e United States of America.<br>of any discipline or investigation of which you are aware, including the type of discipline/nature of the investigation, applicable dates a<br>cumstances. *                                                                                                    |
| I have not been su either Canada or t Please provide detail explanation of the cir I do not currently                                       | oject to investigation by and/or discipline from, nor am I aware that I am currently the subject of an investigation, by a regulatory body i<br>te United States of America.<br>of any discipline or investigation of which you are aware, including the type of discipline/nature of the investigation, applicable dates a<br>cumstances. *                                                                                                    |
| I have not been su     either Canada or t Please provide detail:     explanation of the cir     I do not currently Please provide a brief   | pject to investigation by and/or discipline from, nor am I aware that I am currently the subject of an investigation, by a regulatory body i<br>te United States of America.<br>of any discipline or investigation of which you are aware, including the type of discipline/nature of the investigation, applicable dates a<br>cumstances. *                                                                                                    |
| I have not been su     either Canada or t Please provide detail explanation of the cir     I do not currently Please provide a brief        | oject to investigation by and/or discipline from, nor am I aware that I am currently the subject of an investigation, by a regulatory body i<br>te United States of America.<br>of any discipline or investigation of which you are aware, including the type of discipline/nature of the investigation, applicable dates and<br>cumstances. *<br>wold any other professional licence(s) under any other Act of the Province of New Brunswick.<br>description of any other professional license(s) you hold under any other Act of the Province of New Brunswick. * |
| I have not been su either Canada or t Please provide detail lexplanation of the ci I do not currently Please provide a briei                | oject to investigation by and/or discipline from, nor am I aware that I am currently the subject of an investigation, by a regulatory body i<br>te United States of America.<br>of any discipline or investigation of which you are aware, including the type of discipline/nature of the investigation, applicable dates ar<br>cumstances. *                                                                                                    |
| I have not been su     either Canada or t Please provide detail:     explanation of the cir     I do not currently I Please provide a brief | oject to investigation by and/or discipline from, nor am I aware that I am currently the subject of an investigation, by a regulatory body in the United States of America. of any discipline or investigation of which you are aware, including the type of discipline/nature of the investigation, applicable dates are currently the subject. of any other professional licence(s) under any other Act of the Province of New Brunswick. description of any other professional license(s) you hold under any other Act of the Province of New Brunswick.         |
| I have not been su either Canada or t Please provide detail explanation of the cir I do not currently Please provide a briei                | oject to investigation by and/or discipline from, nor am I aware that I am currently the subject of an investigation, by a regulatory body i<br>te United States of America.<br>of any discipline or investigation of which you are aware, including the type of discipline/nature of the investigation, applicable dates ar<br>cumstances. *<br>bold any other professional licence(s) under any other Act of the Province of New Brunswick.<br>description of any other professional license(s) you hold under any other Act of the Province of New Brunswick. *  |
| I have not been su either Canada or t Please provide detail I do not currently Please provide a briel                                       | oject to investigation by and/or discipline from, nor am I aware that I am currently the subject of an investigation, by a regulatory body i<br>te United States of America.<br>of any discipline or investigation of which you are aware, including the type of discipline/nature of the investigation, applicable dates ar<br>currentation of any other professional licence(s) under any other Act of the Province of New Brunswick.<br>description of any other professional license(s) you hold under any other Act of the Province of New Brunswick.          |

### JUDGEMENTS, CRIMINAL CONVICTIONS, BANKRUPTCY

- This series of suitability questions requires you to either check a box or provide details in a text box. Read the instructions of each of these pages carefully and check the box as appropriate. Complete the following sections:
  - o Judgments

•

- o Criminal convictions
- Bankruptcy or consumer proposal
- When complete, click *Next* to proceed.

### Judgments

Please provide us whether a court has ever found you liable for misrepresentation or fraud, if there are any legal proceedings pending against you or if you have been advised that a legal proceeding will be commenced against you and if you have any outstanding judgements. Provide details as to when the judgement(s) was/were issued, who the judgement creditor(s) is/are and the current outstanding amount(s)

igcap I have never been found liable by a court for misrepresentation or fraud

Please provide a detailed description \*

□ I do not have any legal proceeding pending (excluding family court proceedings)

Please provide a detailed description \*

□ I have never had a court judgment for an award of money against me that has not been satisfied.

Please provide a detailed description of the circumstances (including dates) leading to the judgment(s). If a payment arrangement is in place, you will be asked to provide a copy (if available) at the end of the process. \*

### Criminal convictions

Please provide us with the details of any criminal convictions.

□ I have never been convicted under the law of any province, state, or country, for which I have not been pardoned.

### Offence(s) \*

Please provide a detailed description of the circumstances (including dates) leading to the conviction(s). \*

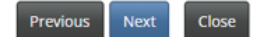

## Bankruptcy or Consumer Proposal

| If you have ever declared bankruptcy or sought a consumer proposal, we require consumer proposal, please check the box below and click Next.                       | ertain details as set out below. If you have never declared bankruptcy or sought a |
|----------------------------------------------------------------------------------------------------|------------------------------------------------------------------------------------|
| I have never been subject to a proceeding in bankruptcy or entered into a cor<br>Please provide a detailed description of the circumstances (including dates) lead | nsumer proposal.<br>ding to bankruptcy or proposal. *                              |
| Filing date (DD/MM/YYYY) *                                                                                                    | Discharge date (DD/MM/YYYY) *                                                      |
| 4/1/2023                                                                                                    | 4/1/2023                                                                           |
| Name of Trustee in Bankruptcy<br>If the bankruptcy was in the last three years, please provide.                                                                    |                                                                                    |
| Address                                                                                                    |                                                                                    |
| Address line 2                                                                                                    |                                                                                    |
| City.                                                                                                    |                                                                                    |
| city                                                                                                    |                                                                                    |
| Country                                                                                                    | ~                                                                                  |
| Telephone                                                                                                    |                                                                                    |
| Extension                                                                                                    |                                                                                    |
| Fax                                                                                                    |                                                                                    |
|                                                                                                    |                                                                                    |
| Previous Next Close                                                                                                    |                                                                                    |

### **ERRORS AND OMISSIONS INSURANCE**

- All insurance applicants must be covered by errors and omission insurance of no less than \$1,000,000 for any one occurrence, and overall policy coverage of at least \$2,000,000.
- This does not apply to an Adjuster or Agent who is a direct employee of an insurer and who works exclusively for that insurer.

# Errors and Omissions Insurance Please review the requirement for insurance coverage under PART 13 - ERRORS AND OMISSIONS INSURANCE of Rule - INS-001. Please confirm that you have the required coverage and upload a copy of your Errors and Omissions Insurance in the "Upload Documents" section of the application. I confirm I have the required Errors and Omissions Insurance coverage. Have you ever had an errors and omissions claim against you related to business in insurance?

### DISMISSAL

- If you have never been dismissed by an employer, please check the box "I have never been dismissed by an employer."
- If you have, please provide details in the text box provided.
- If you are currently indebted to this employer, please check that box.

### Dismissal

| If you have ever been dismissed by an employer, please provide the required particulars. If not, please check the box below and click Next. |
|----------------------------------------------------------------------------------------------------|
| □ I have never been dismissed by an employer.                                                                                               |
| Please provide a detailed description of the circumstances (including the employer and date) leading to the dismissal. *                    |
|                                                                                                    |
| . 🗌 I am currently indebted to this employer                                                                                                |
| Previous Next Close                                                                                                    |

### **OTHER BUSINESS ACTIVITIES OR EMPLOYMENT**

- If you do not have any non-insurance related employment, please check the box, "I intend to devote all my time..."
- If you have employment other than your insurance business, select the *Add* button and provide details as required. <u>Do not</u> enter mutual funds or securities registration info here, you will enter this in the next section.

| Other business activity of                                                                            | or employment                                                                                       |                                                                     |                                   |
|----------------------------------------------------------------------------------------------------|----------------------------------------------------------------------------------------------------|---------------------------------------------------------------------|-----------------------------------|
| Please provide us with details of your other bus<br>to make the activities associated with your licen | ness activities if you do not intend to make the<br>te your only occupation, please check the box b | activities associated with your licence you<br>elow and click Next. | ur only occupation. If you intend |
| □ I intend to devote all my time to my licensed                                                       | business.                                                                                           |                                                                     |                                   |
| Other business activities                                                                             |                                                                                                    |                                                                     | Add                               |
| Name of business or office 🕇                                                                          | Sector                                                                                              | City                                                                |                                   |
| There are no records to display.                                                                      |                                                                                                    |                                                                     |                                   |
| Previous Next Close                                                                                   |                                                                                                    |                                                                     |                                   |

• When complete, click *Next* to proceed.

### **MUTUAL FUNDS AND SECURITIES**

- If you hold a mutual funds or securities registration, please select "I do hold a licence or registration...". Enter details as required.
- If you do not hold a mutual funds or securities registration, click *Next* to proceed.

| Mutual funds and securities                                                                                                    |
|----------------------------------------------------------------------------------------------------|
| Please indicate whether you currently hold a licence or registration with respect to the trading of mutual funds and/or securities. If yes, please provide the additional information required. |
| If you do not currently hold a licence or registration with respect to the trading of mutual funds and/or securities, leave the checkbox unchecked and then click "Next" to proceed.            |
| □ I do hold a licence or registration with respect to the trading of mutual funds and/or securities.                                                                                            |
| Previous Next Close                                                                                                    |

### **EDUCATIONAL REQUIREMENTS**

- Please review and ensure that you have met the educational requirements of the licence type you have applied for.
- Once you have reviewed the educational requirements, check the box, "I have read and understood the above requirements", click *Next* to proceed.

| E   | ducational requirements                                                                                                    |
|-----|----------------------------------------------------------------------------------------------------|
|     | Based on the licence for which you are applying, the available options for meeting the educational requirements are set out below. Please review these carefully and<br>ensure you meet them. If you do, please check the box at the bottom and click Next. Please note that you will be required to upload supporting documentation which<br>establishes that you have met the educational requirements, at the end of this application process. |
|     | Educational requirements will be displayed here                                                                                                    |
|     |                                                                                                    |
|     |                                                                                                    |
|     |                                                                                                    |
|     |                                                                                                    |
|     | I have read and understand the above requirements. *                                                                                                    |
| - 1 |                                                                                                    |
|     | Previous Next Close                                                                                                    |

### **ADDITIONAL INFORMATION**

• You may use this section to provide any additional information you feel is relevant to your application Ex. Reason for a lapse in licence, click *Next* to proceed.

| Additional i           | nformation                                                                                                    |  |
|------------------------|----------------------------------------------------------------------------------------------------|--|
| lf you have any additi | ional information related to your application (that was not addressed in previous steps), please enter the details below. |  |
| Additional information | 1                                                                                                    |  |
|                        |                                                                                                    |  |
|                        |                                                                                                    |  |
|                        |                                                                                                    |  |
| Previous               | Close                                                                                                    |  |

### DOCUMENTS

• Certain applications may require you to provide a criminal record check, educational documents, proof of insurance, etc. Use the *Browse* button to locate the file on your computer, then click *Upload* to attach the document. All required documents will be marked with (\*).

| Documents |
|-----------|
|-----------|

|   | You have completed the data entry portion of the application. As a result of your previous selections, it may be necessary that you provide documentation. You may also upload any other documentation which you wish PCNB to consider.                                                                                                    |
|---|----------------------------------------------------------------------------------------------------|
|   | How to upload a document:                                                                                                    |
|   | <ul> <li>Place all files to be uploaded in the same directory or folder on your computer.</li> <li>Click the "Browse" button for a particular item to upload. A window to access files on your computer will appear. Browse to the folder containing your files.</li> <li>Select the file(s) on your computer (hold down the CTRL key to select multiple files) and click "Open" in the window. The text box to the left of the "Browse" button should now indicate the selected files.</li> <li>Repeat this process for each item requiring document upload. Add any documents not within a particular category under the "Additional documents" item.</li> <li>Once you have selected files for all items. click "Upload". This will upload all your documents simultaneously.</li> <li>Once complete, uploaded documents will appear with the item with respect to which they were uploaded. Please ensure that all documents you wanted to upload are listed. Add further documents by clicking "Browse" again. (Note that an additional Browse and Upload will add to the uploaded list and will not replace previously uploaded files. To delete a particular uploaded file, click the little garbage can to the right of the file.)</li> </ul> |
|   | File name restrictions: Please note that hyphen, underscore and period (% 🙄 and %) are the only non-alphanumeric characters permitted in the name of a file you upload. A file name containing any other non-alphanumeric character will be rejected by the system and cannot be uploaded.                                                                                                    |
|   |                                                                                                    |
| P | roof of Education and/or experience / Proof of license in home jurisdiction (Non-NB agent/broker applicants) •<br>Browse                                                                                                    |
| E | rrors and Omissions Insurance coverage *                                                                                                    |
|   | Browse                                                                                                    |
| , | lease upload additional documents, if any.                                                                                                    |
|   | Browse                                                                                                    |
|   |                                                                                                    |

• Click Next to proceed

Inioad

### VALIDATE YOUR APPLICATION

• Read the instructions and check the three boxes to validate your application. Click *Next* to proceed.

### Validate your application

|   | You have completed the required data entry for your application for licencing. If you wish to review and/or edit any of your entries, you may use the previous button to navigate back through the previous steps. Once you are satisfied with the data entered, we ask that you confirm the validity of the data entered below.                                       |
|---|----------------------------------------------------------------------------------------------------|
|   | Please note that before we can process your application, you must also give us permission to share the information submitted with your employer/sponsoring insurer.                                                                                                    |
|   | After you validate your application, you will be presented with options to pay the fee, including online payment.                                                                                                    |
|   | After submission, you will receive an email confirming receipt of your application. Please note that once your application is submitted, it cannot be changed.                                                                                                    |
|   | Please ensure all your information is correct. If you are missing any information, this will delay the processing of your licence application. Please note that you are not able to conduct any business in insurance in New Brunswick without a valid licence.                                                                                                    |
| _ |                                                                                                    |
|   | ) The information provided in this application is true and correct to the best of my knowledge and no material information has been omitted. *<br>) I authorize FCNB to share the information submitted in this application with my employer and/or sponsoring insurer. *<br>) I understand that payment for this licence must be received before it will be issued. * |

### **FEES AND PAYMENT**

- You will have the following options to pay for your application:
  - Pay online using Visa, Mastercard, Amex or Interac debit You will be redirected to a Moneris page after which you will be returned to a Fees and Payment summary
  - Send or deliver payment to FCNB separately You can send payment to the address on the Fee Summary or call our toll free number 1-866-933-2222 and pay by credit card

| The total amount due for this application you wish to pay and then click 'Submit'.                                                                                                    | on or filing is set out below. You have the option to pay online or send or deliver payment separately. Select the manner in .                                                                                                    |
|----------------------------------------------------------------------------------------------------|----------------------------------------------------------------------------------------------------|
| Please note:                                                                                                    |                                                                                                    |
| <ul> <li>If you select to pay online, you w</li> <li>If you select to send or deliver pa<br/>payment so it can be properly or<br/>deliver payment to: 200-225 King</li> </ul>                                             | ill be redirected to our payment processor, and will then be redirected to a page to download your statement.<br>Iyment separately, you will be redirected to a page to download your statement. Please include a copy of the statement wit<br>edited to your account. If paying by cheque, make cheque payable to The Financial and Consumer Services Commission. S<br>g Street, Fredericton NB E3B 1E1. |
|                                                                                                    |                                                                                                    |
|                                                                                                    |                                                                                                    |
|                                                                                                    |                                                                                                    |
| Fee summary                                                                                                    |                                                                                                    |
| Fee summary<br>200002704-Life, Accident &                                                                                                    | Sickness Agent                                                                                                    |
| Fee summary<br>200002704-Life, Accident &<br>Transaction ID: 200002704                                                                                                    | Sickness Agent                                                                                                    |
| Fee summary<br>200002704-Life, Accident &<br>Transaction ID: 200002704<br>Description:                                                                                                    | Sickness Agent<br>Fee                                                                                                    |
| Fee summary<br>200002704-Life, Accident &<br>Transaction ID: 200002704<br>Description:<br>Base Fee                                                                                                    | Sickness Agent<br>Fee<br>\$0.00                                                                                                    |
| Fee summary<br>200002704-Life, Accident &<br>Transaction ID: 200002704<br>Description:<br>Base Fee<br>Total Fee:                                                                                                    | Sickness Agent<br>Fee<br>\$0.00<br>\$0.00                                                                                                    |
| Fee summary<br>200002704-Life, Accident &<br>Transaction ID: 200002704<br>Description:<br>Base Fee<br>Total Fee:<br>Payment Method:                                                                                       | Sickness Agent<br>\$0.00<br>\$0.00                                                                                                    |
| Fee summary<br>200002704-Life, Accident &<br>Transaction ID: 200002704<br>Description:<br>Base Fee<br>Total Fee:<br>Payment Method:<br>O Pay online using Visa, MC, Amex or In                                            | Sickness Agent<br>Fee<br>\$0.00<br>\$0.00                                                                                                    |
| Fee summary<br>200002704-Life, Accident &<br>Transaction ID: 200002704<br>Description:<br>Base Fee<br>Total Fee:<br>Payment Method:<br>O Pay online using Visa, MC, Amex or In<br>O I will send or deliver payment to FCN | Sickness Agent<br>Fee<br>\$0.00<br>\$0.00<br>\$0.00                                                                                                    |
| Fee summary<br>200002704-Life, Accident &<br>Transaction ID: 200002704<br>Description:<br>Base Fee<br>Total Fee:<br>Payment Method:<br>O Pay online using Visa, MC, Amex or In<br>O I will send or deliver payment to FCN | Sickness Agent<br>Fee<br>\$0.00<br>\$0.00<br>sterac debit card<br>B separately                                                                                                    |

• Applications will not be processed until payment is received, click *Submit* to proceed.

- Note that you can download a fee summary for your records from this page. Please do so if you are paying separately as this document is required in order to process (and must accompany) your payment. You can also access this summary later, from the "Manage" button for the submitted application.
- To download a copy of the Fee Statement, click *Download Statement*.

| Fees and Payment                                                                                        |                                                                                                    |
|----------------------------------------------------------------------------------------------------|----------------------------------------------------------------------------------------------------|
| Please download a copy of the statement for this t<br>send or deliver payment separately please be sure | ansaction by clicking the button below. If you have paid online please retain it for your records. If you selected to<br>to include a copy of the statement with your payment. |
| Please note that you will always be able to downlo                                                      | id a copy of a statement for a particular application or filing from the "Manage" page.                                                                                        |
| Once you have downloaded the statement, click 'D                                                        | one'.                                                                                                    |
| Fee summary                                                                                             |                                                                                                    |
| 200002704-Life, Accident & Sicknes                                                                      | ; Agent                                                                                                    |
| Transaction ID: 200002704<br>Description:                                                               | Fee                                                                                                    |
| Base Fee                                                                                                | \$0.00                                                                                                    |
| Total Fee:                                                                                              | \$0.00                                                                                                    |
| Transaction ID: 200002704<br>Description:<br>Base Fee<br>Total Fee:                                     | Fee<br>\$0.00<br>\$0.00                                                                                                    |
| wnload Statement                                                                                        |                                                                                                    |
|                                                                                                    |                                                                                                    |
| Previous Done                                                                                           |                                                                                                    |

• Click Done to proceed, this will return you to the My Insurance Licences page

Continued on following page.

# What Happens After I Submit my Application?

You may view the status of your application by reviewing the *My Insurance Licences* page (refer to the **status** column).

Once your application is submitted it will be reviewed by your sponsoring insurer (an Adjusting Firm application does not require sponsorship). This review will result in one of the following outcomes:

• If your application was properly completed and raises no issues it will be approved by your sponsoring insurer, then moved to "Submitted to FCNB" status.

• If your application is incomplete or requires additional information, you will receive an email advising more information is required by your sponsoring insurer. You must then log back into the portal and add the additional information to your application and re-submit.

• If your application is complete, but you do not meet the requirements for sponsorship, you will receive an email advising that your application has been rejected by your sponsoring insurer.

Once your application is submitted to FCNB, it will be reviewed by FCNB staff. This review will result in one of the following outcomes:

• If your application was properly completed and raises no issues you will receive an email advising that your application is approved. You can then download your new licence from the Actions page (accessed by clicking the 'Manage' button).

• If your application is incomplete or requires additional information, you will receive an email advising more information is required. You must then log back into the portal and add the additional information to your application.

• If your application is complete, but you do not meet the requirements for licensing, you will receive a letter advising that the Superintendent of Insurance intends to reject your application. You have certain rights in this case, details of which will be provided to you in the letter.

Please do not call our office to check on the status of your application unless you believe there is an issue with the submission. Refer to the "My Insurance Licences" page of the FCNB Portal to verify your application's status.

For questions about this process, please email <u>insurance.licensing@fcnb.ca</u>.